# 平面図形と立体図形

2次元図形を回転してできる立体

まず円を描いて、それを回転してみよう.

ParametricPlot[{Cos[u], Sin[u]}, {u, -Pi, Pi}]

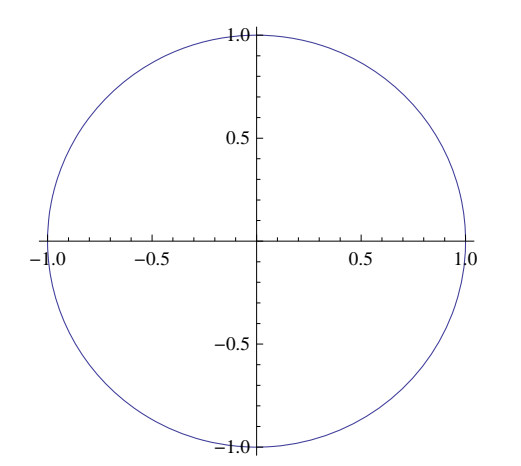

この円をy軸周りに1回転させて出来る図形は次のようになる.

 $\label{eq:parametricPlot3D[{Cos[u] Cos[v], Sin[u] Cos[v], Sin[v]}, \{v, -Pi \ / \ 2, \ Pi \ / \ 2\}, \{u, -Pi, \ Pi\}]$ 

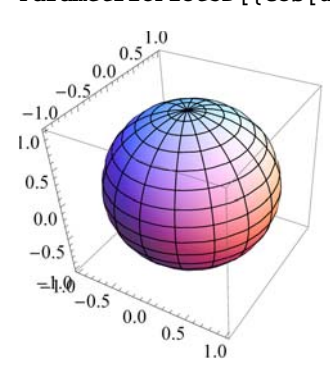

x-y平面上に描かれた平面図形上のある点の座標が {f (u), g (u)} で与えられるとき, その図形をy軸回りに1回転 してできる図形上のある点の座標は次式で与えられる.

 $\ln[1]:= \{f(u) \ \cos[v], f(u) \ \sin[v], g(u)\} \ (-\pi < v < \pi)$ 

 $Out[1]= \{fu Cos[v] (-\pi < v < \pi), fu (-\pi < v < \pi) Sin[v], gu (-\pi < v < \pi) \}$ 

## ■ 練習問題1

例えば、直線をy軸周りに回転させてみよう.次の直線を考える.

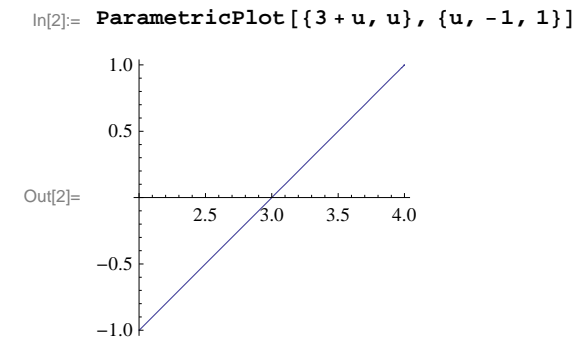

上式に従えば、この直線をy軸回りに1回転させた図形は次式となる.

ParametricPlot3D[{(3+u) Cos[v], (3+u) Sin[v], u}, {u, -1, 1}, {v, -\pi, \pi}]

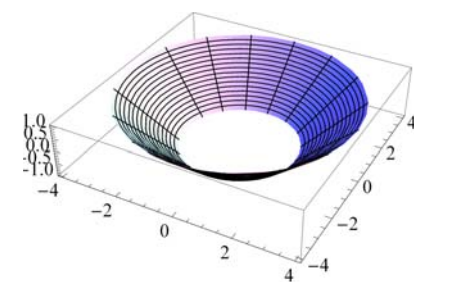

#### ■ 演習問題1

中心が {3,0} にあり、半径が1である円は次式で与えられる. これをy軸周りに回転させるとトーラス (ドーナツ) ができる. トーラスを作成しなさい.

 $ParametricPlot[{3 + Cos[u], Sin[u]}, {u, -\pi, \pi}, PlotRange \rightarrow {\{-1, 5\}, \{-1.5, 1.5\}}]$ 

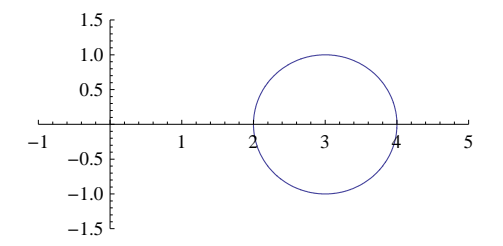

#### ■ 演習問題2

曲線x = y<sup>2</sup>を描くには以下のように入力する. これをy軸周りに回転させて出来る図形を作成しなさい.

In[3]:= ParametricPlot[{u, u^2}, {u, 0, 5}]

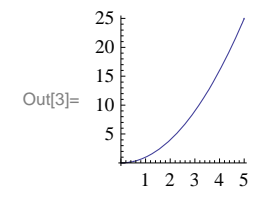

## ■ 演習問題3

曲線 $y^2 - x^2 = 1 e_y$ 軸周りに回転させて出来る図形を作成しなさい.

#### ■ 演習問題4

x-y平面に "+"を描くためには、以下のように入力すればよい.

 $ParametricPlot[\{\{5, u\}, \{3+u, 2\}\}, \{u, 1, 3\}, PlotRange \rightarrow \{\{-1, 8\}, \{-1, 5\}\}]$ 

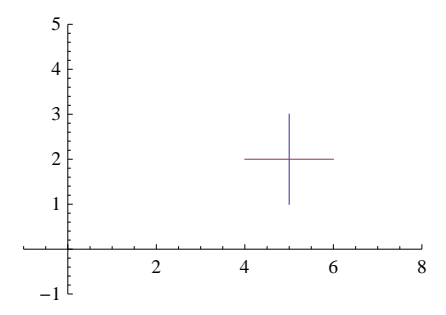

これをy軸周りに1回転させてできる図形を表示しなさい.

#### ■ 演習問題5

練習問題1の斜面に底をつけて、ラーメンどんぶりを作りなさい. (ヒント:底を別に作って一緒に表示する.)

## 立体アニメーション

例として、球の半径を変更しながらアニメーションにすることを考える.

a = Table[ParametricPlot3D[{r Cos[u] Cos[v], r Sin[u] Cos[v], r Sin[v]}, {v,  $-\pi/2, \pi/2$ }, {u,  $-\pi, \pi$ }, PlotRange → {-5, 5}], {r, 0, 5}]

ListAnimate[%]

または、直接以下のように入力しても良い.

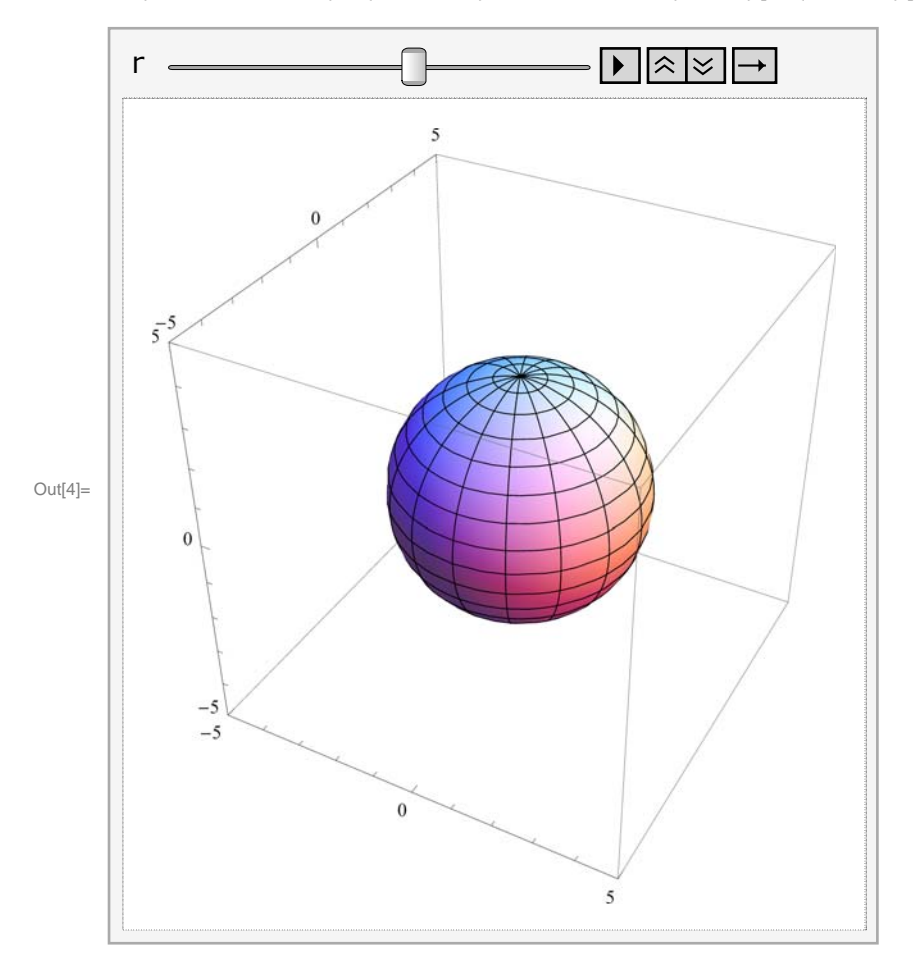

 $\ln[4]:= \text{ Animate [ParametricPlot3D[{r Cos[u] Cos[v], r Sin[u] Cos[v], r Sin[v]}, \\ \{v, -\pi/2, \pi/2\}, \{u, -\pi, \pi\}, \text{PlotRange} \rightarrow \{-5, 5\}], \{r, 0, 5\}]$ 

今度は、y座標だけを変更してみよう.

```
Table[ParametricPlot3D[{5 Cos[u] Cos[v], 5 Sin[u] Cos[v], r Sin[v]}, {v, -\pi/2, \pi/2}, {u, -\pi, \pi}, PlotRange \rightarrow {-5, 5}], {r, 0, 5}]
```

ListAnimate[%]

または、直接以下のように入力しても良いです.

Animate [ParametricPlot3D[{5 Cos[u] Cos[v], 5 Sin[u] Cos[v], r Sin[v]},  $\{v, -\pi/2, \pi/2\}, \{u, -\pi, \pi\}, PlotRange \rightarrow \{-5, 5\}], \{r, 0, 5\}]$ 

### ■ 演習問題6

トーラス (ドーナツ) の切断面半径を0から徐々に 大きくしていくアニメーションを作成しなさい.(つまり,針金の リングが徐々に太くなる.)